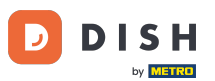

DISH Order - 21 How to access the storefront/guest view

• Welcome to DISH Order dashboard. In this tutorial, we will show how to access the storefront or the guest view. The first step is to login into DISH Order.

| Dashboard        |                                        |                             |                                                    |                      |  |
|------------------|----------------------------------------|-----------------------------|----------------------------------------------------|----------------------|--|
| ① DASHBOARD      | ä April 8, 2022 - September 29, 2023 ▼ |                             |                                                    |                      |  |
| RESTAURANT <     | Orders                                 |                             |                                                    |                      |  |
| ш SALES <        | Total Orders                           | Accepted Orders             | Declined Orders                                    | Completed Orders     |  |
| MARKETING <      | 197                                    | 3                           | 139                                                | 30                   |  |
| LOCALISATION <   |                                        |                             |                                                    |                      |  |
| <b>▶ TOOLS</b> < | Cash Payment Orders                    | Card Payment Orders         | <ul><li>Online Payment Orders</li><li>23</li></ul> | Pick-up Orders       |  |
|                  | Delivery Orders                        | Average Basket Size 1 items |                                                    | UPDATES              |  |
|                  | Revenue                                |                             |                                                    |                      |  |
|                  | Iotal Revenue                          | Delivery Revenue            | Pick-up Revenue                                    | Cash Payment Revenue |  |
| <b>?</b>         |                                        |                             |                                                    |                      |  |

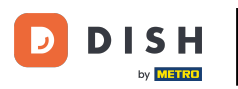

## • Then click on the storefront icon.

| Dashboard                        |                                        |                             |                                                    | = 0                  |
|----------------------------------|----------------------------------------|-----------------------------|----------------------------------------------------|----------------------|
| 省 DASHBOARD                      | 🏙 April 8, 2022 - September 29, 2023 🔻 |                             |                                                    |                      |
| RESTAURANT <                     | Orders                                 |                             |                                                    |                      |
| 니 SALES <                        | Total Orders                           | Accepted Orders             | Declined Orders                                    | Completed Orders     |
| MARKETING <      Ocalisation <   | 197                                    | 3                           | 139                                                | 30                   |
| ✔ TOOLS <<br>Version : e2f1cb576 | Cash Payment Orders                    | Card Payment Orders         | <ul><li>Online Payment Orders</li><li>23</li></ul> | Pick-up Orders 118   |
|                                  | Delivery Orders                        | Average Basket Size 1 items |                                                    | UPDATES              |
|                                  | Revenue                                |                             |                                                    |                      |
|                                  | Le Total Revenue                       | Delivery Revenue            | Pick-up Revenue                                    | Cash Payment Revenue |
| ?                                |                                        |                             |                                                    |                      |

D

## You now got directed to the storefront/guest view of your establishment.

| Central Te                                                                                                    | ist 2                                                                                                    |                                          | English ✓<br>View Menu Login Register |  |
|----------------------------------------------------------------------------------------------------|----------------------------------------------------------------------------------------------------|------------------------------------------|---------------------------------------|--|
| <b>Cent</b><br>Hasenw<br>Nordrhe                                                                                | ral Test 2.0 Restaurant open for<br>Local orders:<br>yeg 9, Steinhagen 33803, Online orders (Delivery):<br>in-Westfalen, Germany Online orders (Pick up): | closed<br>00:00 - 23:59<br>00:00 - 23:59 |                                       |  |
| How do                                                                                                    | you want to get your order?                                                                                                    | Delivery Pick-up                         | Your Order                            |  |
| Menu                                                                                                    | Working Hours Info Coupons Allergens                                                                                                    |                                          |                                       |  |
| All                                                                                                    | Starters Pizza Drinks Desserts                                                                                                    |                                          | Add menu items to your cart.          |  |
| Starte                                                                                                    | ers                                                                                                    | ^                                        | Checkout                              |  |
| <u> </u>                                                                                                    | Salad                                                                                                    | €5.00 +                                  |                                       |  |
| <u></u>                                                                                                    | Potatoe Fries                                                                                                    | €3.50 +                                  |                                       |  |
| <b>_</b>                                                                                                    | Chicken Nuggets Default is sadasd                                                                                                    | €4.50 +                                  |                                       |  |
| Pizza                                                                                                    |                                                                                                    | ^                                        |                                       |  |
| - AND - AND - AND - AND - AND - AND - AND - AND - AND - AND - AND - AND - AND - AND - AND - AND - AND - AND - A | Pizza Margherita                                                                                                    | €10.00 +                                 |                                       |  |

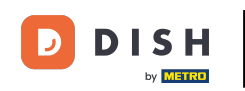

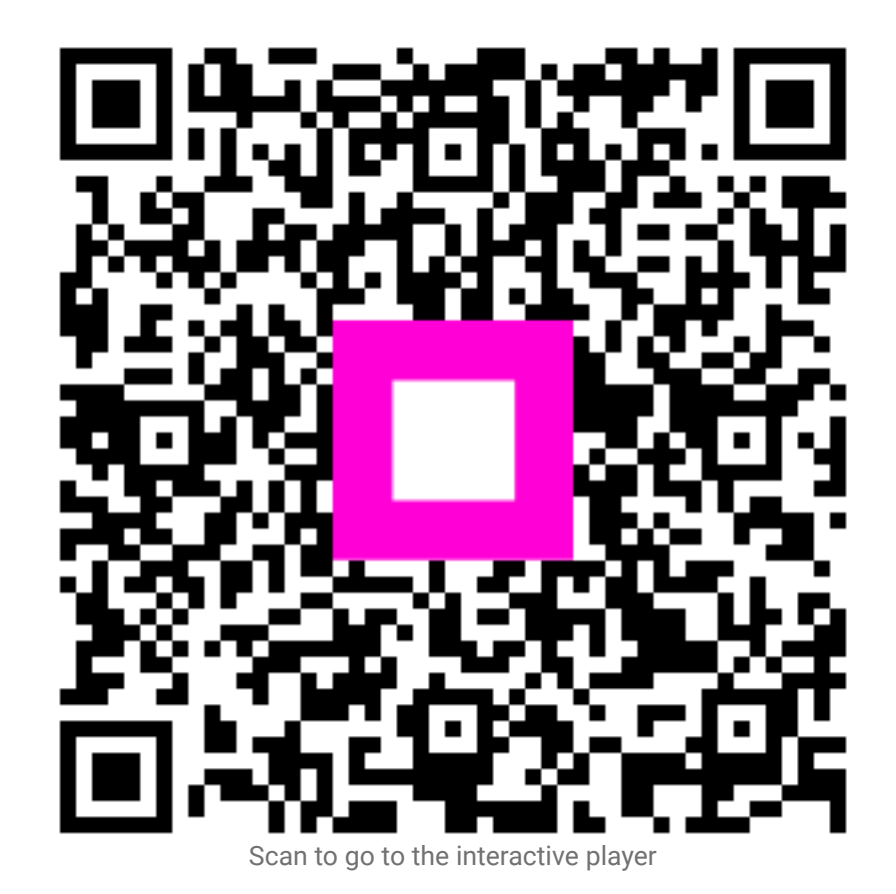